## **Features of Scheduled Maintenance**

- Users and management have online access to scheduled maintenance information from various summary views and from aircraft-specific view, such as the preflight or aircraft status views.
- Management will be notified in advance of upcoming maintenance coming due based on parameters set up by the club.
- Users and management can be automatically notified of maintenance due or maintenance completed by aircraft.
- □ Aircraft can be automatically grounded when mandatory maintenance becomes overdue.
- Management can set up reminders for routine aircraft maintenance or for instructor tasks. Reminders can be set based on a date or meter time.

### **Scheduled Maintenance Views**

The Maintenance Status Board provides a convenient view of up to 12 scheduled maintenance items for all aircraft (or boats) and is available to both management and users.

### Maintenance Status Board

Color key: Overdue & mandatory Overdue, not mandatory

| Aircraft           | Last Maint<br>Time     | Sqk | Oil Change        | Annual<br>Inspection   | 100 hour<br>inspection   | Pitot Static          | AD |
|--------------------|------------------------|-----|-------------------|------------------------|--------------------------|-----------------------|----|
| 204HH CGF<br>C172P | 1402.00 on<br>01/03/19 | 18  | 1420.00<br>18.00  | 10/31/19<br>260 days   | <b>1706.00</b><br>304.00 |                       |    |
| 23456 CGF<br>C152  | 1214.00 on<br>01/03/19 | 3   |                   | 05/12/16<br>-1007 days |                          | 10/31/18<br>-105 days |    |
| 99887 BKL<br>C172N | 1350.00 on<br>01/07/19 | 2   | 1340.00<br>-10.00 | 02/28/19<br>15 days    |                          |                       |    |

The schedule and resource lists have an icon (see yellow triangle in schedule image below) that indicates the status of the aircraft. A red triangle indicates issues that most likely cause the aircraft to be down. A yellow triangle is for medium importance issues and a green triangle for minor issues. Clicking on the icon will bring up the aircraft status view (also pictured below), which has scheduled maintenance issues as well as squawks.

| Deserves                                                                                                    |                             |                                      |                                                      |         | Wed 2         | /13         |
|----------------------------------------------------------------------------------------------------|-----------------------------|--------------------------------------|------------------------------------------------------|---------|---------------|-------------|
| Resources                                                                                                    | am                          | 9am                                  | 10am                                                 | 11am    | 12pm          | <b>1</b> pi |
| BURKE LAKEFRONT                                                                                                    |                             |                                      |                                                      |         | 1             |             |
| 99887 C172N \$50/hr                                                                                                    |                             |                                      |                                                      | Ha      | verlock, Heid | 1           |
| CUYAHOGA COUNTY                                                                                                    |                             |                                      |                                                      |         |               |             |
| Squawks<br>2/13/2019 Radio static<br>02/13/19 Radio has inter                                                          | rmitter                     | nt static                            | (Heidi Hav                                           | erlock) |               |             |
| 2/13/2019 lear in seat<br>02/13/19 Pilot seat has a<br>Last maint entry: 1350.00                                       | a tear(<br>on 1/:           | Heidi Ha                             | averlock)<br>7:15:00 PM                              | 1       |               |             |
| 2/13/2019 Tear in seat<br>02/13/19 Pilot seat has a<br>Last maint entry: 1350.00<br>Scheduled Maintenand               | a tear(<br>on 1/3<br>ce Dat | Heidi Ha<br>7/2019 :<br><b>e Due</b> | averlock)<br>7:15:00 PM<br><b>Time Due</b>           | 1       |               |             |
| 2/13/2019 Tear in seat<br>02/13/19 Pilot seat has a<br>Last maint entry: 1350.00<br>Scheduled Maintenand<br>Oil Change | on 1/3                      | Heidi Ha<br>7/2019 :<br>e Due        | averlock)<br>7:15:00 PM<br><b>Time Due</b><br>1340.0 |         |               |             |

The Preflight view combines maintenance information with other information important to a scheduled flight. This screen can be accessed from a pilot's preflight queue (if using Online Billing) or by right-clicking the associated schedule. Clicking the checkbox and saving the entry will indicate that the schedule has been preflighted on the schedule, which can give an indication to other user's that the schedule will be flown.

### PREFLIGHT DISPATCH 99887 Heidi Haverlock - Delete Schedule -2/13/19 11:30AM to 2/13/19 1:00PM

I reviewed the aircraft and pilot status as of 2/13/19 11:08AM Save

Table-driven preflight note

Last Flight Entry: Jan 7 2019 7:15PM Hobbs: 1224.00 Tach: 1350.00 WARNING: 12 incomplete flight schedules

#### Meter Worksheet:

| Hobbs Start:     | End: |  |
|------------------|------|--|
| Tach Start:      | End: |  |
| Dest. Airfields: | CFI: |  |

#### Aircraft Status: Review maintenance items.

 Date
 Squawks
 Urgency

 02/13/2019
 Radio static
 Medium

 02/13/2019
 Tear in seat
 Low

| Scheduled Maintenance | Date Due   | Time Due |
|-----------------------|------------|----------|
| Oil Change            |            | 1340.0   |
| Annual Inspection     | 02/28/2019 |          |

| Pilot State | us: OK                                 |
|-------------|----------------------------------------|
| Balance     | \$345.62 owed                          |
| Insurance   | Expires 11/15/2018                     |
| Medical     | Your drivers license expired 01/02/00. |

# **Editing Scheduled Maintenance Tasks**

Upcoming maintenance tasks are divided into 3 categories: (a) items that are due soon and have already had reminders sent, (b) items that are due in the future, and (c) items that are complete. These reminders can be filtered and sorted as desired. Notice that the most recent meter reading is listed for reminders based on meter time. Those users with special authority will have access to edit the reminders and add new ones.

| FILTER CRI                                      | TERIA            |                                                  |              |                          |                        |                         |                  |           |          |        |
|-------------------------------------------------|------------------|--------------------------------------------------|--------------|--------------------------|------------------------|-------------------------|------------------|-----------|----------|--------|
| ALL RESO<br>ALL AIRPL<br>ALL INSTR<br>ALL MEL-R | URCES AL         | L ITEMS<br>10 Hour ins<br>1 hour<br>1 nual Inspe | pection      | Complete<br>Sort by None | IS<br>d From 4/2       | 2/2004 🔀 To<br>and None | 4/9/2004 🔀       | Refresh   |          |        |
| NOTIFIED I                                      | TEMS (These      | items are                                        | e que soon   | i. Notificatio           | ns were s              | ent.)                   |                  |           |          |        |
| Resource                                        | ltem Name        | Date Due                                         | (Last Entry) | Hours Til Due            | Notif. Date            | Work Scheduled          | For              | 1000      |          |        |
| 3358B AI                                        | nnual Inspection | 1/31/2004                                        |              |                          | 12/5/2003              | Г                       | Complete         | Delete    |          |        |
| FUTURE MA                                       | INTENANCE I      | TEMS                                             | 1            |                          |                        |                         |                  |           |          |        |
| Resource                                        | ltem Na          | me                                               | Date Du      | Je M<br>(La              | eter Due<br>ast Entry) | Hours Til Due           | Work Scheduled F | or        |          |        |
| 1182C                                           | Annual Inspect   | ion                                              | 4/30/2004    |                          |                        |                         |                  | Edit Info | Complete | Delete |
| 1182C                                           | 100 Hour inspe   | ection                                           |              | (1201.0                  | 1203<br>10 on 03/05/   | .80 2.80<br>04) 2.80    |                  | Edit Info | Complete | Delete |
| 2210C                                           | 100 Hour inspe   | ection                                           |              | (1301.0                  | 2300<br>10 on 03/04/   | .10 999.10<br>04)       |                  | Edit Info | Complete | Delete |
| 3358B                                           | 100 Hour inspe   | ection                                           |              | /1000.2                  | 1050<br>0 op 10/01/    | .00<br>02) 49.70        |                  | Edit Info | Complete | Delete |

Upon clicking the 'Complete button', authorized users can enter completion information and comments (see below). If a date or time is entered for the 'Next Due' field, a new reminder will be inserted.

| Complete Date: 4/9/2004 | MASTER ITEM DETAILS<br>Notify 7 days before or 10 hours before. |
|-------------------------|-----------------------------------------------------------------|
| Complete Meter:         | Gather squawks.                                                 |
| OMPLETION COMMENTS      | <u> </u>                                                        |
|                         | OK Cancel                                                       |

# **Master List of Maintenance Items**

Special authority is also needed to edit the master list of reminder items. This list can be accessed by going to Admin -> System Admin -> Maint Items. If an item is set up as mandatory, the aircraft will automatically be suspended if that item becomes overdue for a given aircraft. (However, automated maintenance scheduling can be turned off.)

|           | Name                           | Notify<br>Days<br>Before | Notify<br>Hours<br>Before | Mandatory | Comments                     |        |
|-----------|--------------------------------|--------------------------|---------------------------|-----------|------------------------------|--------|
| Edit Info | 100 hour inspection            | 7                        | 10                        |           |                              | Delete |
| Edit Info | AD Compliance - Exhaust Cracks | 30                       | 20                        | <u>v</u>  |                              | Delete |
| Edit Info | Annual Inspection              | 30                       |                           | 2         | Do with 100 hour inspection. | Delete |
| Edit Info | new item                       | 1                        |                           |           |                              | Delete |
| Edit Info | Transponder Pitot-Static       | 30                       |                           |           |                              | Delete |
|           |                                |                          |                           |           |                              | Add    |

# **Scheduled Maintenance Notifications**

You can request email notifications for various scheduled maintenance events by going to Resource -> Maintenance Notifications and then clicking on the Add link (next to recurring notification server events). You can set notifications for maintenance due and for completed maintenance. The maintenance due notifications will be sent out in advance based on the number days before or hours before (tach or hobbs hours) specified in the master item list.

| Schedule Master Schedule Master Schedule Master Set Event Notification Hold ctrl key to select multiple resources or multiple event Resource Event Maint. Due Check method(s) fr |                                                       |
|----------------------------------------------------------------------------------------------------|-------------------------------------------------------|
| ogout Technical Support Set Event Notification Hold ctrl key to select multiple resources or multiple event Resource Nul DECOURDEE                                               | ~                                                     |
| Resource Maint. Due Check method(s) f                                                                                                    | ā.                                                    |
| ALL RESOURCES ALL AIRPLANE ALL GPS<br>ALL HEADSET T                                                                                                    | r notification:<br>I@adelphia.net<br>I@roadrunner.com |